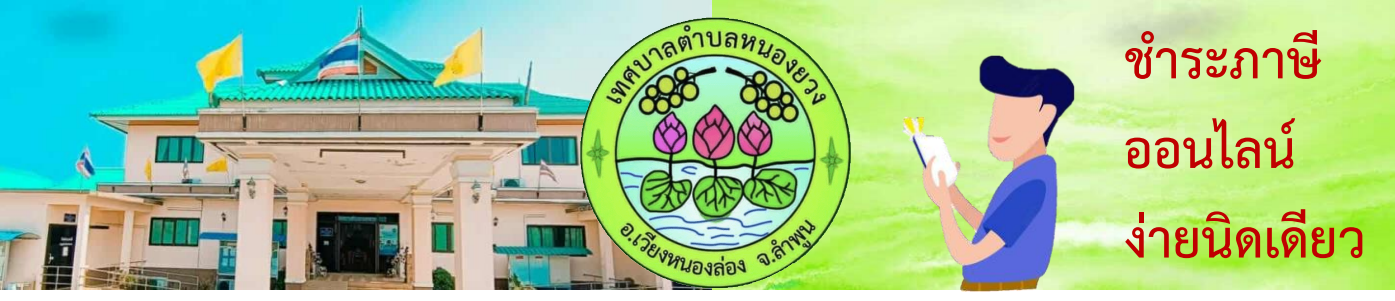

## <u>เมื่อได้รับหนังสือแจ้งประเมินภาษีที่ดินและสิ่งปลูกสร้าง</u>

หนังสือแจ้งประเมินภาษีที่ดินและสิ่งปลุกสร้าง ประจำปี พ.ศ. ๒๕๖๘

เทศบาลด้ำบลหนองยวง

an Weren weren an

เรื่อง แจ้งการประเมินเพื่อเสียภาษีที่ดินและสิ่งปลูกสร้าง

เรียน นายกาษี ที่ดินและสิ่งปลูกสร้าง

n/odbn

ดามที่ท่านเป็นเจ้าของหรัพย์สิน ประกอบด้วย

- ด. ที่ดิน จำนวน......ไว.....แปดง
- พอัง
- พ้องหลัง

พนักงานประเมินได้ทำการประเมินภาษีที่ดินและสิ่งปลูกสร้างแล้ว เป็นจำนวนเงิน

....สวนสินเก้านวทสวนสินสดางค์ ... . um (.... ดามรายการที่ปรากฏในแบบแสดงรา<mark>ยการคำนวณที่ดินและสิ่งปลุกสร้างแนบท้ายหนังสือจบับนี้</mark>

ฉะนั้น ขอให้ท่านนำเงินภาษีที่ดินและสิ่งปลูกสร้างไปข้าระ ณ.สำนักงาน/ที่ทำการ เทศบาล

ค้านอหนองขวง ภายในเดือน มิถุนายน พ.ศ.๒๕๖๓

ถ้าไม่ข้าระกาษีกายในกำหนดจะต้องเสียเนี้ยปรับและเงินเพิ่มตามมาตรา ๒๐ มาตรา ๖๙ และ มาครา ๗๐ แห่งพระราชบัญญัติภาษีที่ดินและสิ่งปลูกสร้าง พ.ศ. ๒๕๖๒

อนึ่ง หากท่านได้รับแจ้งการประเมินภาษีที่ดินและสิ่งปลูกสร้างแล้ว เห็นว่าการประเมิน ไม่ถูกต้อง มีสิทธิยื่นคำร้องศัตด์านต่อผู้บริหารท้องอื่นเพื่อพิจารณาทบทวนตามแบบ ภ.ต.ส. ๑๐ ภายใน สามสิบวันนับแต่วันที่ได้รับแจ้งการประเมิน และหากผู้บริหารท้องสิ่นไม่เห็นขอบกับคำร้องคัดค้าบนี้ ให้มีสิทธิ อุทธรณ์ค่อคณะกรรมการพิจารณาอุทธรณ์การประเมินภาษี โดยขึ้นอุทธรณ์ค่อยู่บริหารท้องถิ่นภายในสามสิบวัน รับแต่วันที่ได้รับหนังสือแจ้ง และกรณีไม่เห็นด้วยกับคำวิบิจฉัยอุทธรณ์ มีสิทธิฟ้องเป็นคดีต่อตาลภายในสามสิบ วับบับแต่วันที่ได้รับหนังสือแจ้งวินิจฉัยอุทธรณ์ ทั้งนี้ ตามมาตรา ๗๓ และมาตรา ๘๒ แห่งพระราชบัญญัติ ภาษีที่คินและสิ่งปลุกสร้าง พ.ศ. ๒๕๖๒

สดงความนับถือ

(นางเบญจวรรณ นทบุรี)

ເຈົ້າຫນັກທານປรະເມີນ

หมวยเหตุ : ท่านสามารถโอนมินข้าระคำภาษี ผ่านอนาคารกรุงไทย สาขาคำสูน ชื่อบัญชี "ทำนักงานเทศบาลต่ามสายองธงง" เดรที่บัญชี 517-6-08068-7 หากโอนแล้วกรณาโทรแจ้ง งานทัฒนาและจัดเก็บรายได้ กองคลัง โทร.053-629542 เพื่อออกโบเสร็จรับเงินส่งกลับให้ท่านต่อไม

ตรวจสอบเอกสาร ตรวจสอบความถูกต้องของ

ข้อมูลในเอกสาร (ภ.ด.ส.6)

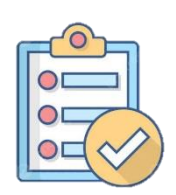

## เปิดกล้องถ่ายรูปที่มือถือของท่าน หรือ 🧲 • กล้องที่สแกนคิวอาร์โค้ดในไลน์

1. ให้สแกนที่คิวอาร์โค้ดบนหนังสือแจ้งประเมิน ภาษี (ภ.ด.ส.6)

2. กดลิ้งค์ที่แสดงบนมือถือหน้าจอของท่าน

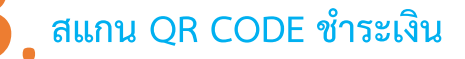

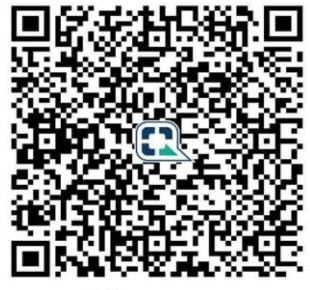

หรือโอนตามหมายเลข บัญชีด้านล่างนี้

สำนักงานเทศบาล เทศบาลตำบลหนองยวง NONGYOUNGSUBDISTRIC

ชื่อบัญชี : เทศบาลตำบลหนองยวง เลขที่บัญชี : 511-6-06066-7

## กดยอดชำระเงินให้ตรงตามเอกสาร ภ.ด.ส.6 🗙 🗙 ( โดยไม่ต้องปัดเศษสตางค์ ) 🗙 🗙

ช่องทางการแจ้งการชำระ

ชำระเรียบร้อยแล้ว รอรับเอกสาร

เจ้าหน้าที่จัดส่งใบเสร็จ <mark>ทางไปรษณีย์ตามที่อยู่ที่ได้แจ้งไว้</mark>

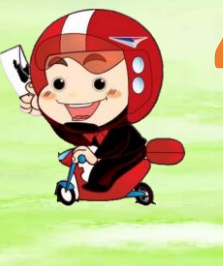

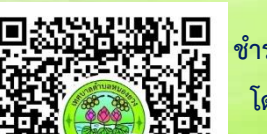

ชำระภาษีแล้วแจ้งผ่านทางไลน์ โดยแอดไลน์ ID :19191983 หรือสแกนคิวอาร์โค้ด

งานจัดเก็บและพัฒนารายได้ กองคลัง เทศบาลตำบลหนองยวง

053-529-542 ต่อ 36

https://nongyoung.go.th 📑 ไเทศบาลตำบลหนองยวง